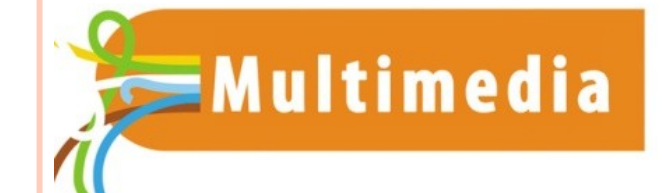

F

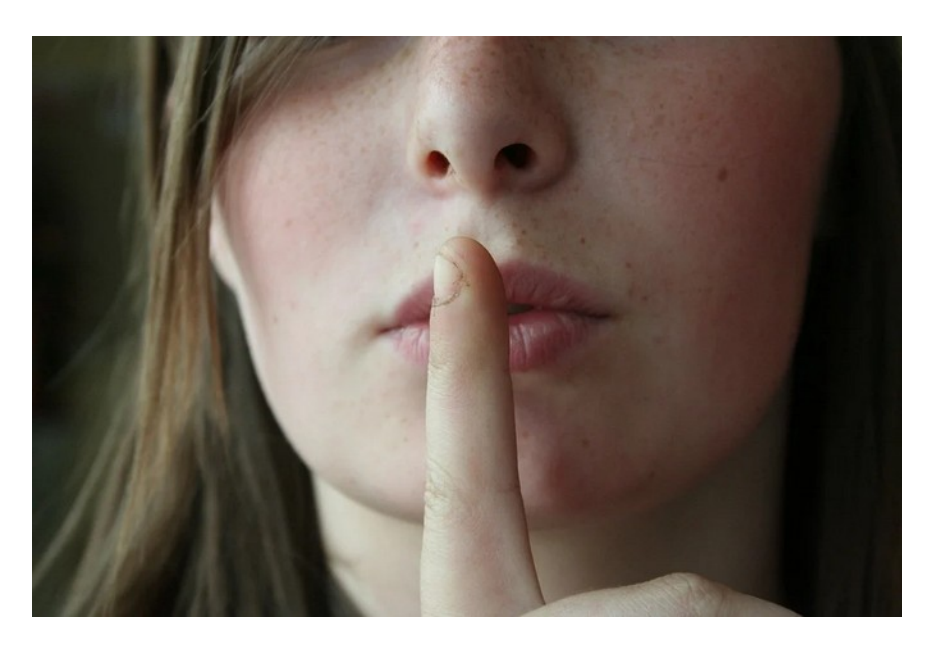

## **E-REPAIR LAB**

Installer un Bloqueur de pubs

### **POURQUOI ?**

- Parce que la pub, c'est le mal !!!
- Plus sérieusement, outre l'agacement ressenti par l'omniprésence de la publicité dans la quasi totalité des pages internet, celle-ci pose d'autres problèmes dans la vie quotidienne numérique:
  - Elle ralentit l'affichage des pages internet
  - Elle distrait l'internaute du contenu de la page visitée
  - Elle est intrusive et indiscrète, se nourrissant de vos recherches internet
  - Elle peut vous inciter à cliquer sur des liens dangereux (faux antivirus, ransomware, logiciels espions...
  - Elle vous fait perdre votre temps
  - Elle mange des enfants

### **COMMENT** ?

Il existe plusieurs solutions, pour bloquer la publicité et le pistage de votre activité sur Internet.

Nous allons utiliser l'extension (ou plug-in) Adblock Plus

- Rendez-vous sur le site officiel : <u>https://adblockplus.org/</u>
- Le site détecte automatiquement votre navigateur et vous invite à télécharger la version adéquate :

# Surfez sur internet sans publicités agaçantes

- Profitez d'un web plus rapide et plus net et bloquez les publicités agaçantes
- Les publicités acceptables sont autorisées par défaut pour soutenir les sites web (en savoir plus) <sup>[1]</sup>
- Adblock Plus est gratuit et en source ouverte (GPLv3+)

En cliquant sur le bouton ci-dessous, vous acceptez nos conditions d'utilisation.

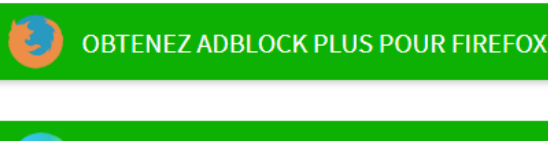

OBTENEZ ADBLOCK PLUS POUR MICROSOFT EDGE

OBTENEZ ADBLOCK PLUS POUR CHROME

### **COMMENT** ?

Vous arriverez sur la page d'installation d'adblock plus, qui diffère selon le navigateur utilisé (*nous vous rappelons que pour des raisons de sécurité, il ne faut plus utiliser Internet explorer … plus jamais!*)

Ci-contre, respectivement, pour Firefox, Chrome, et Microsoft Edge

# Adblock Plus par Adblock Plus

Bloque les publicités gênantes sur Facebook, YouTube et d'autres sites grâce à ce bloqueur de publicité pour Firefox.

Adblock Plus bloque les publicités gênantes et aide les sites en ne bloquant pas les publicités non intrusives (configurable).

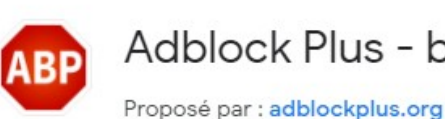

Adblock Plus - bloqueur de publicités gratuit

Ajouter à Chrome

+ Ajouter à Firefox

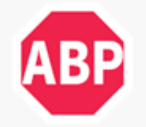

Adblock Plus - bloqueur de publicités gratuit

★★★★★ (490) | Productivité

eyeo GmbH

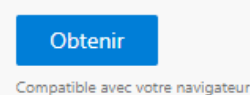

#### **COMMENT**?

Confirmez l'ajout d'Adblock à votre navigateur en cliquant sur Ajouter

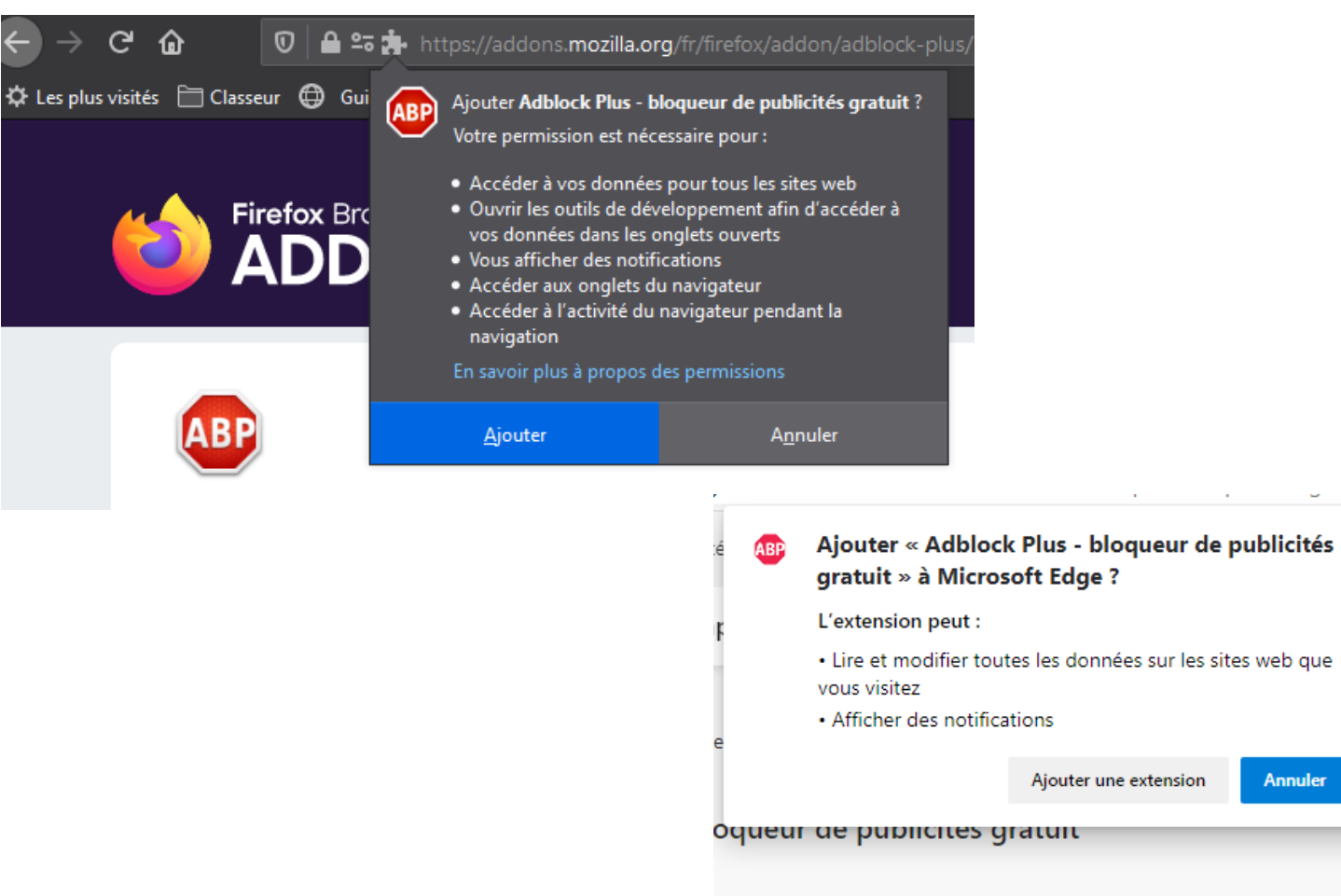

ductivité

ins.

loppeu

Annuler

### ET HOP !

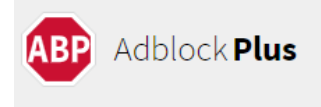

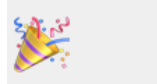

#### Installation réussie !

Vous venez de prendre le contrôle de votre navigateur.

#### PRENEZ LE CONTRÔLE

Par défaut, vous pourrez voir des publicités non intrusives qui respectent des critères stricts. Nous avons un nom pour ces publicités : les publicités acceptables. Vous préférez masquer toutes les pubs ? Désactivez les publicités acceptables dans vos Paramètres.

#### Votre bloqueur de pub est activé !!

#### Enfin...

Pas encore complètement, car comme l'indique le texte *Prenez le contrôle*, l'extension laisse passer par défaut des publicités considérées comme '*acceptables*', ou '*non intrusive*' !

C'est affaire de goût ... Personnellement, je considère toutes les pubs comme intrusives, voici comment faire pour désactiver ces pubs '*acceptables*'

### NON, VRAIMENT, PAS DE PUBS !

| Cliquez sur la rou<br>des <i>paramètres</i> .<br>Puis décochez la c<br><i>acceptables</i> . | e crantée, symbole universel<br>case <i>Autoriser les publicités</i>                                                                                                    | Autori APP Par X > + V - C<br>V APP Par X > + V - C<br>V APP Par X = V - V - V - V - V - V - V - V - V - V |
|---------------------------------------------------------------------------------------------|----------------------------------------------------------------------------------------------------|----------------------------------------------------------------------------------------------------|
| Adblock Plus                                                                                | Paramètres généraux                                                                                                    | Partagez des numéros avec des amis  Intéressé par Adblock Plus pour votre                                                                                                    |
| Paramètres généraux Sites Web sur liste blanche                                             | CONFIDENTIALITÉ & Bloquer le traçage supplémentaire S<br>SÉCURITÉ Bloquer le tracking par les icônes des                                                                                                    | appareil mobile ?                                                                                                    |
| Paramètres avancés<br>Aide                                                                  | PUBLICITÉ<br>ACCEPTABLE       Image: Content of the publicités of the publicités of | agaçantes et ne gênent pas<br>los sur les critères des<br>rés sans traçage tiers                                                                                                    |

#### BRAVO !

Vous pouvez désormais naviguer tranquillement sur les Internets !

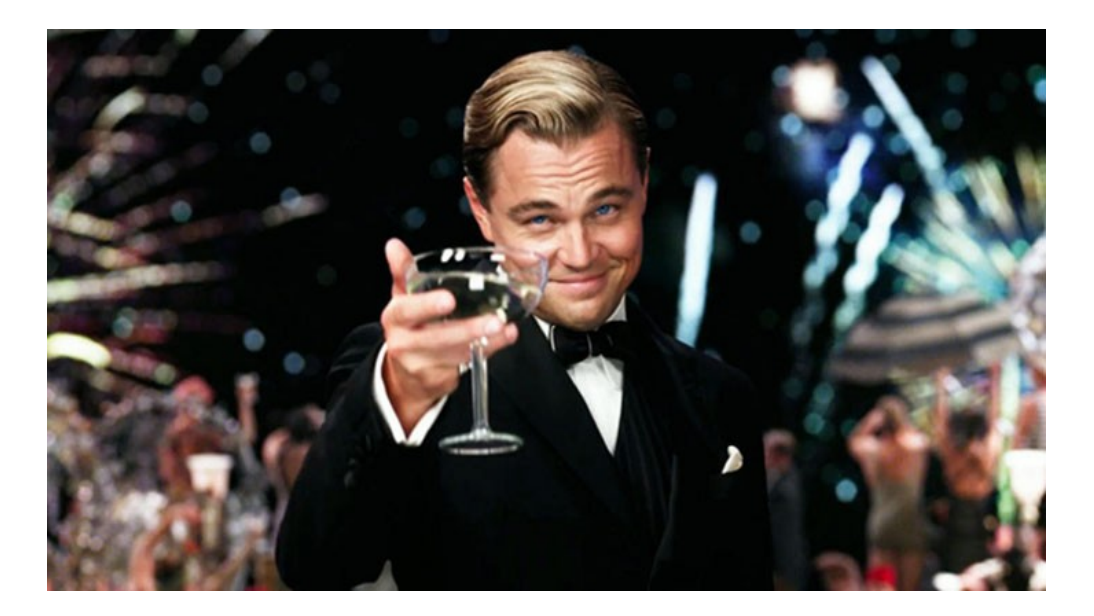

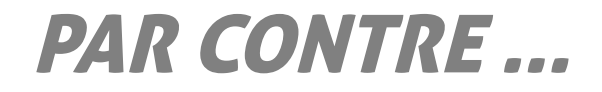

Cet outil n'a évidemment pas été vu d'un bon œil par les éditeurs de sites internet, basant leur modèle économique en grande partie sur la régie publicitaire.

- Certains sites vont donc, et c'est de bonne guerre, vous empêcher d'accéder à leur contenu si vous avez un anti pub activé !
- En général, on peut accéder au contenu en fermant le message du site.
- D'autres sites vont, plus subtilement, remplacer les pubs par des encarts vous rappelant que c'est la publicité qui les finance, et qu'elle leur est indispensable.

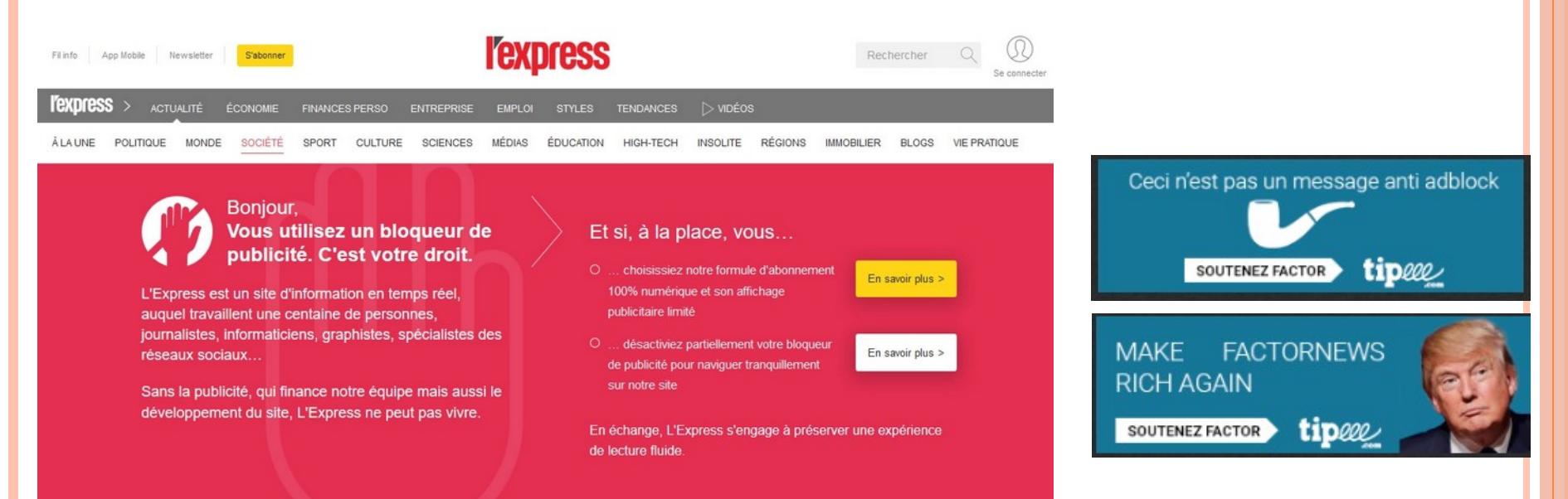

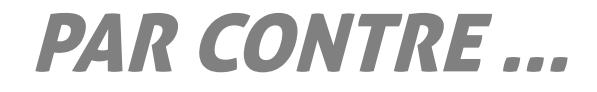

- Certains sites web vous interdiront leur contenu tant que vous avez un bloqueur de pub activé.
   Vous pouvez alors:
  - Renoncer à accéder à ce contenu
  - Désactiver complètement adblock le temps d'y accéder
  - Désactiver adblock, de façon permanente, pour ce site

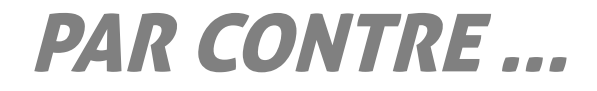

- Cliquez sur l'icone Adblock, et désactivez-le pour la page que vous voulez consulter, ou le site que vous voulez soutenir financièrement.
- Puis cliquez sur Actualiser, vous avez désormais accès au site.

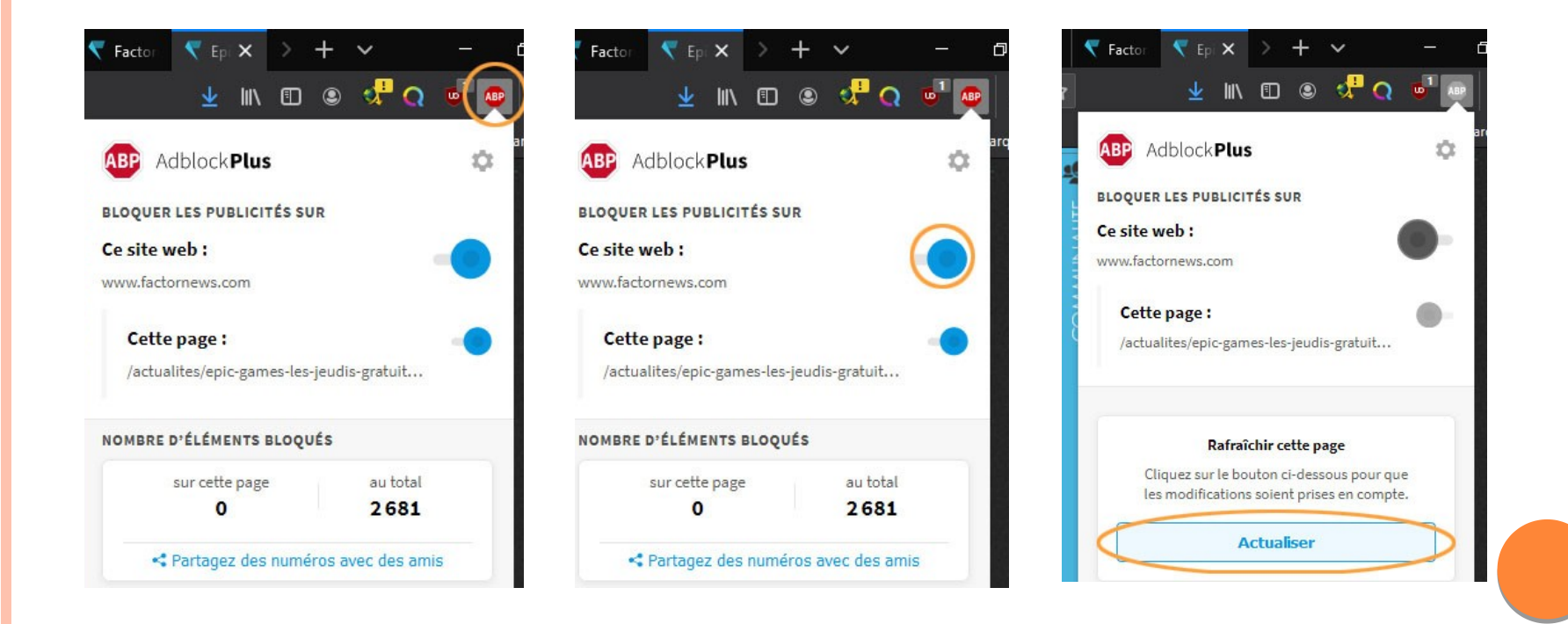

Création Espace Multimedia - La Filoche - 2021

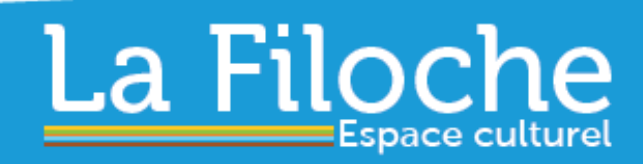

90, rue René Cassin www.la-filoche.fr 54230 CHALIGNY 03 83 50 56 60

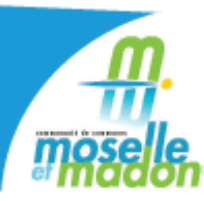